# www.Kama-Labs.com

(Assembly instructions and latest firmware you can find on my website)

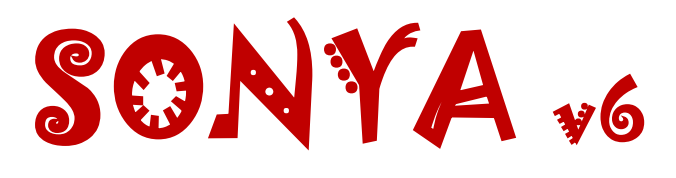

# Made my own hands Thanks for purchase!!! Features:

\* 6x IN-4 Russian NIXIE tubes (made in 1982-86) \* 4x INS-1 NIXIE separators (show am/pm and on/off of alarm) \* 32bit ESP32 processor \* Full control of clock via Wi-Fi \* Wi-Fi connection to PC or smartphone \* Motion sensor (no need burn tubes when nobody near) \* Synchronizing time and date from NTP server \* Over-the-air firmware update \* 12/24 hours mode \* 1 Alarm \* Temperature / humidity / pressure sensor \* 8 animations for digits \* Off clock at night by schedule \* Fade leading zero \* Smooth PCB routing \* Support remote control \* High-precision onboard time chip DS3231 \* Double Multicolour led glow (independent random color leds and **RGB** leds under each tube)

1

\* Adjustable brightness of RGB and AUTO leds
\* RGB led (6 colors of backlight or autochange color mode)
\* Adjustable high-voltage block. 150-190 volts.
\* IN-4 tubes works in static mode
\* Correction of temperature
\* Accurate to +/- 1 minute/year
\* Date in format DD.MM.YY or MM.DD.YY or YY.DD.MM
\* Backup battery. Data is not lost when power off
\* Power source - DC 12V barrel plug 5.5mm/2.1mm ( "+" inside, "-" outside)
\* Consuming current - 600mA
\* Noiseless work
Dimensions of the clock in case - 232mm(W) x 52mm(L) x 53mm(H)

#### DANGER! HIGH VOLTAGE! (~165 volts)

#### How connect to Sonya clock via Wi-Fi:

1) Turn on the clock.

- 2) Connect to "Kama-Labs" Wi-Fi network via your smartphone or PC. Password: nixieclock
- 3) Open browser and go to "sonya.local" or 192.168.4.1 or scan QR-code.
- 4) You will see page with all setting of Sonya clock.

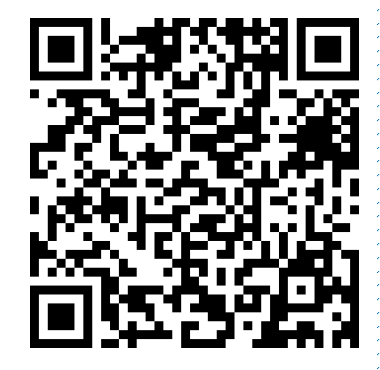

2

| ******                                                                                                    |                  | 11:10                                                                                                    |                                                                                                    |                                                                | EOVE/- d    |                                                |
|----------------------------------------------------------------------------------------------------|------------------|----------------------------------------------------------------------------------------------------|----------------------------------------------------------------------------------------------------|----------------------------------------------------------------|-------------|------------------------------------------------|
| :37 0.2 K/c ⇔_all F                                                                                                    | 48% MIC ()       | SONY                                                                                                    | YA                                                                                                    | 5:                                                             | ×           | +                                              |
|                                                                                                    |                  |                                                                                                    | 102 160 1                                                                                                    | 100                                                            | 2017        | 0                                              |
| Включить Wi-Fi                                                                                                    |                  |                                                                                                    | 192.168.1                                                                                                    | 1.109                                                          |             |                                                |
| ПОДКЛЮЧЕННЫЕ СЕТИ                                                                                                    |                  |                                                                                                    |                                                                                                    |                                                                |             |                                                |
| Kama-Labs                                                                                                    |                  |                                                                                                    | Se                                                                                                    | ettin                                                          | as          |                                                |
| Нажмите, чтобы поделиться паролем                                                                                                    |                  |                                                                                                    | 00                                                                                                    |                                                                | 90          |                                                |
| KamaLabs Wi-Fi                                                                                                    |                  | Time f                                                                                                    | format                                                                                                    |                                                                |             |                                                |
| Сохранено                                                                                                    |                  | 12h                                                                                                    | 1 <u>.</u>                                                                                                    |                                                                |             | ~                                              |
| ДОСТУПНЫЕ СЕТИ                                                                                                    |                  | Date f                                                                                                    | format                                                                                                    |                                                                |             |                                                |
| Лобавить сеть                                                                                                    | >                | DD.N                                                                                                    | MM.YY                                                                                                    |                                                                |             |                                                |
| According cons                                                                                                    |                  |                                                                                                    | Fade le                                                                                                    | eading zero                                                    | D           |                                                |
| НАСТРОЙКИ WI-FI                                                                                                    |                  | Anima                                                                                                    | ations                                                                                                    |                                                                |             |                                                |
| Сохраненные сети                                                                                                    | >                | Soft                                                                                                    | t mode                                                                                                    |                                                                |             | ~                                              |
|                                                                                                    |                  | Show                                                                                                    | current te                                                                                                    | emperature                                                     | 9           |                                                |
| Дополнительные настройки                                                                                                    | >                | Disa                                                                                                    | able                                                                                                    | inporatare                                                     | -           | ~                                              |
|                                                                                                    |                  |                                                                                                    |                                                                                                    |                                                                |             |                                                |
|                                                                                                    |                  |                                                                                                    | <                                                                                                    | ഹ                                                              | >           | 1                                              |
| 68                                                                                                    |                  |                                                                                                    |                                                                                                    | $\bigcirc$                                                     |             |                                                |
| OCHORATS                                                                                                    | x//192.168.1.106 | • • • 12                                                                                                    | ( 11 😑                                                                                                    | \$ 🕈 🐂                                                         | a 19 4      | <b>2</b> . A                                   |
| Sonya<br>Settings                                                                                                    | x//192.168.1.106 | • • • 12                                                                                                    |                                                                                                    | 8 <b>9 h</b>                                                   | 1 1 1 d     | S                                              |
| SONYA<br>Settings                                                                                                    | x//192.168.1.106 | 7 🔮 💕 17                                                                                                    | •••                                                                                                    | 8 <b>† h</b>                                                   | ∎ †° 4      | <b>2</b> . A                                   |
| SONYA<br>Settings<br>Time and Alarm<br>WI-Fi                                                                                                    | x//192.168.1.106 | Time                                                                                                    | format                                                                                                    | 8 🦿 🗤                                                          | 1 (P) 4     | 🖻                                              |
| SONYA<br>Settings<br>Time and Alarm<br>Wi-Fi<br>Sensors                                                                                                    | x//192.168.1.106 | Time                                                                                                    | t 🖤 🧔 :<br>format                                                                                                    | 8 🕈 🖣                                                          | a 19 4      | <b>≅ .</b> A                                   |
| SONYA<br>Settings<br>Time and Alarm<br>Wi-Fi<br>Sensors<br>About                                                                                                    | x//192.168.1.106 | Time<br>12h<br>Date                                                                                           | format<br>format                                                                                                    | 8 🤊 ካ                                                          | 1 P 4       | <b>2</b> , 3                                   |
| SONYA<br>Settings<br>Time and Alarm<br>Wi-Fi<br>Sensors<br>About                                                                                                    | x//192.168.1.106 | Time<br>12h<br>Date<br>DD.                                                                                    | format<br>format                                                                                                    | \$ <b>† 1</b>                                                  | 1 1 1       | <b>≅</b> ∦ ð                                   |
| SONYA<br>Settings<br>Time and Alarm<br>WI-Fi<br>Sensors<br>About                                                                                                    | x//192.168.1.106 | Time<br>12h<br>Date<br>DD.                                                                                    | format<br>format<br>.MM.YY                                                                                                    | * ? •                                                          | 1 P 4       | <b>2</b> , 3                                   |
| SONYA<br>Settings<br>Time and Alarm<br>Wi-Fi<br>Sensors<br>About                                                                                                    | x//192.168.1.106 | Time<br>12h<br>Date<br>DD.                                                                                    | format<br>format<br>.MM.YY<br>Fade                                                                                                    | 8 🕈 🖿                                                          | a 🕆 🔌       | <b>≅</b> , , , , , , , , , , , , , , , , , , , |
| Corrections<br>Corrections<br>Corre | x//192.168.1.106 | Time<br>12h<br>Date<br>DD.<br>Anima                                                                           | format<br>format<br>MM.YY<br>Fade<br>ations                                                                                                    | s 🦿 🖿                                                          | a 🚸 🔌       | <b>2</b> , 3                                   |
| SONYA<br>Settings<br>Time and Alarm<br>Wi-Fi<br>Sensors<br>About<br>Version: 07.12.2021                                                                                                    | x//192.168.1.106 | Time<br>12h<br>Date<br>DD.<br>Anima                                                                           | format<br>format<br>format<br>MM.YY<br>Fade<br>ations<br>ft mode                                                                                                    | e leading a                                                    | a 🕆 🔌       |                                                |
| Version: 07.12.2021<br>Update firmware<br>Visit our site:                                                                                                    | x//192.168.1.106 | Time<br>12h<br>Date<br>DD.<br>Anima<br>Sof                                                                    | format<br>format<br>MM.YY<br>Fade<br>ations<br>ft mode<br>v current                                                                                                    | s eleading :                                                   | zero<br>ure |                                                |
| SONYA<br>Settings<br>Time and Alarm<br>WI-Fi<br>Sensors<br>About<br>Version: 07.12.2021<br>Update firmware<br>Visit our site:<br>Kama-Labs.com                                                                                                    | x//192.168.1.106 | Time<br>12h<br>Date<br>DD.<br>Anima<br>Soft                                                                   | format<br>format<br>format<br>MM.YY<br>Fade<br>ations<br>ft mode<br>v current<br>able                                                                                   | e leading :<br>temperatu                                       | zero<br>ure |                                                |
| Version: 07.12.2021<br>Update firmware<br>Visit our site:<br>Kama-Labs.com                                                                                                    | x//192.168.1.106 | Time<br>12h<br>Date<br>DD.<br>Anima<br>Sof<br>Show<br>Disa                                                    | format<br>format<br>MM.YY<br>Fade<br>ations<br>ft mode<br>v current<br>able<br>v current                                                                                | e leading :<br>temperatu<br>date                               | zero        |                                                |
| Version: 07.12.2021<br>Update firmware<br>Visit our site:<br>Kama-Labs.com                                                                                                    | x//192.168.1.106 | Time<br>12h<br>Date<br>DD.<br>Anima<br>Soft<br>Show<br>Disu<br>Show                                           | format<br>format<br>format<br>MM.YY<br>Fade<br>ations<br>ft mode<br>v current<br>able<br>v current                                                                      | e leading :<br>temperatu<br>date                               | zero        |                                                |
| Version: 07.12.2021<br>Update firmware<br>Visit our site:<br>Kama-Labs.com                                                                                                    | x//192.168.1.106 | Time<br>12h<br>Date<br>DD.<br>Anima<br>Sof<br>Show<br>Disa<br>Show<br>Disa                                    | format<br>format<br>.MM.YY<br>Fade<br>ations<br>ft mode<br>v current<br>able<br>v current<br>able<br>s brightn                                                          | e leading :<br>temperatu<br>date                               | zero        |                                                |
| Visit our site:<br>Kama-Labs.com                                                                                                    | 2//192.168.1.106 | Time<br>12h<br>Date<br>DD<br>Anima<br>Soft<br>Show<br>Disa<br>Show<br>Disa<br>Show                            | format<br>format<br>format<br>MM.YY<br>Fade<br>ations<br>ft mode<br>v current<br>able<br>s brightn<br>visuum                                                            | e leading :<br>temperatu<br>date<br>ess                        | zero        |                                                |
| Version: 07.12.2021<br>Update firmware<br>Visit our site:<br>Kama-Labs.com<br>D: 2462ABB407BD                                                                                                    | X//192.168.1.106 | Time<br>12h<br>Date<br>DD.<br>Anima<br>Sof<br>Show<br>Disa<br>Show<br>Disa<br>Tubes<br>Max                    | format<br>format<br>format<br>MM.YY<br>Fade<br>ations<br>ft mode<br>v current<br>able<br>v current<br>able<br>s brightni<br>ximum                                       | e leading :<br>temperatu<br>date<br>ess                        | zero        |                                                |
| Visit our site:<br>Kama-Labs.com                                                                                                    | X//192.168.1.106 | Time<br>12h<br>Date<br>DD.<br>Anima<br>Sof<br>Show<br>Disa<br>Show<br>Disa<br>Tubes<br>Max<br>Temp            | format<br>format<br>format<br>MM.YY<br>Fade<br>ations<br>ft mode<br>v current<br>able<br>s brightn<br>ximum<br>perature f                                               | e leading a temperatu date ess format                          | zero        |                                                |
| Version: 07.12.2021<br>Update firmware<br>Visit our site:<br>Kama-Labs.com                                                                                                    | X//192.168.1.106 | Time<br>12h<br>Date<br>DD<br>Anima<br>Sof<br>Show<br>Disa<br>Show<br>Disa<br>Tubes<br>Max<br>Tubes<br>Max     | format<br>format<br>format<br>MM.YY<br>Fade<br>ations<br>ft mode<br>v current<br>able<br>v current<br>able<br>s brightni<br>ximum<br>perature f<br>Isius                | e leading :<br>temperatu<br>date<br>ess<br>format              | zero        |                                                |
| Version: 07.12.2021<br>Update firmware<br>Visit our site:<br>Kama-Labs.com                                                                                                    | X//192.168.1.106 | Time<br>12h<br>Date<br>DD.<br>Anima<br>Sof<br>Show<br>Disa<br>Show<br>Disa<br>Tubes<br>Tubes<br>Cell<br>Corre | format<br>format<br>format<br>MM.YY<br>Fade<br>ations<br>ft mode<br>v current<br>able<br>v current<br>able<br>s brightni<br>ximum<br>perature f<br>Isius<br>action of t | e leading :<br>temperatu<br>date<br>ess<br>format<br>temperatu | zero        |                                                |

|   | è |  |
|---|---|--|
|   | è |  |
|   | è |  |
|   | è |  |
|   | ł |  |
|   | ł |  |
|   | è |  |
|   | è |  |
|   | ł |  |
|   | ł |  |
|   | ł |  |
|   | ł |  |
|   | è |  |
|   | ł |  |
|   | ł |  |
| С | ł |  |
| Э | ł |  |
|   | ÷ |  |

## **Connecting to home Wi-Fi network:**

Anuta clock can connect to your home Wi-Fi network and synchronize time from NTP server. Also you will have access to clock from any device connected.

- 1) Go to "Wi-Fi" in menu
- Fill fields "Name of Wi-Fi network" and "Password of Wi-Fi network" of your Wi-Fi network
- 3) In "Wi-Fi mode" choose "Internet connection"

At now clock will connected to your Wi-Fi network. If you will press "0" key on remote control clock will show status and IP-address.

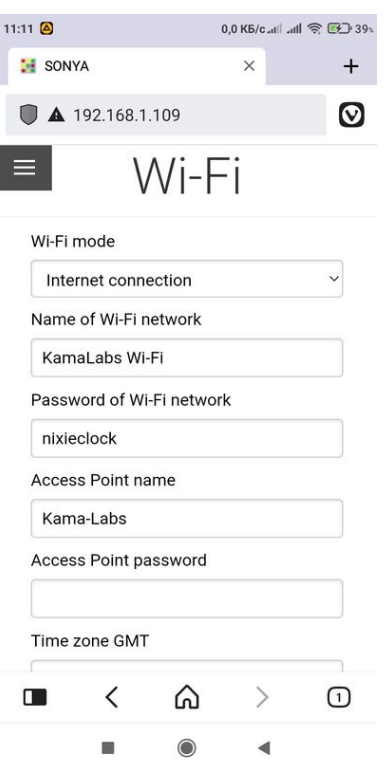

### How to update firmware:

1) Go to https://kama-

<u>labs.com/manuals\_and\_firmwares</u> and check for new firmware version. Current version you can see here:

- 2) Click "Update firmware" link
- 3) Choose file with firmware
- 4) Click "Update". Done!

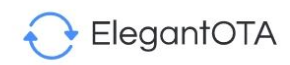

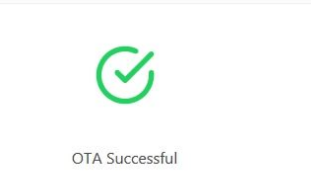

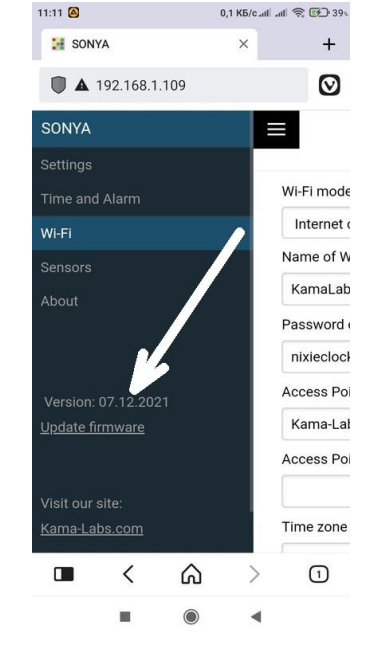

#### How to use remote control:

| Button | Action                                      |
|--------|---------------------------------------------|
| OK     |                                             |
|        | Next animation of digits                    |
|        | Change brightness of tubes                  |
| 1      |                                             |
| 2      | Show alarm                                  |
| 3      | Show humidity                               |
| 4      | Show temperature                            |
| 5      | Show date                                   |
| 6      | On/off alarm                                |
| 7      | Brightness of back LEDs                     |
| 8      | Turn off LEDs and tubes (clock still works) |
| 9      | Brightness of back LEDs                     |
| 0      | Show IP address of the clock                |
| *      | Change brightness of front LEDs             |
| #      | Change color of front LEDs                  |
| 9 + 1  | Set Wi-Fi mode as internet connection       |
| 9 + 2  | Set Wi-Fi mode as Access point              |
| 9 + 3  | Reset all settings                          |
| 9 + 5  | Tube test mode                              |

Look at backside of clock and there you will see orange LED. It show Wi-Fi status of clock:

- LED not glow the clock connected to you home Wi-Fi network;
- LED blink fast the clock try connect to you home Wi-Fi network;
- LED blink slow the clock in Access Point mode.

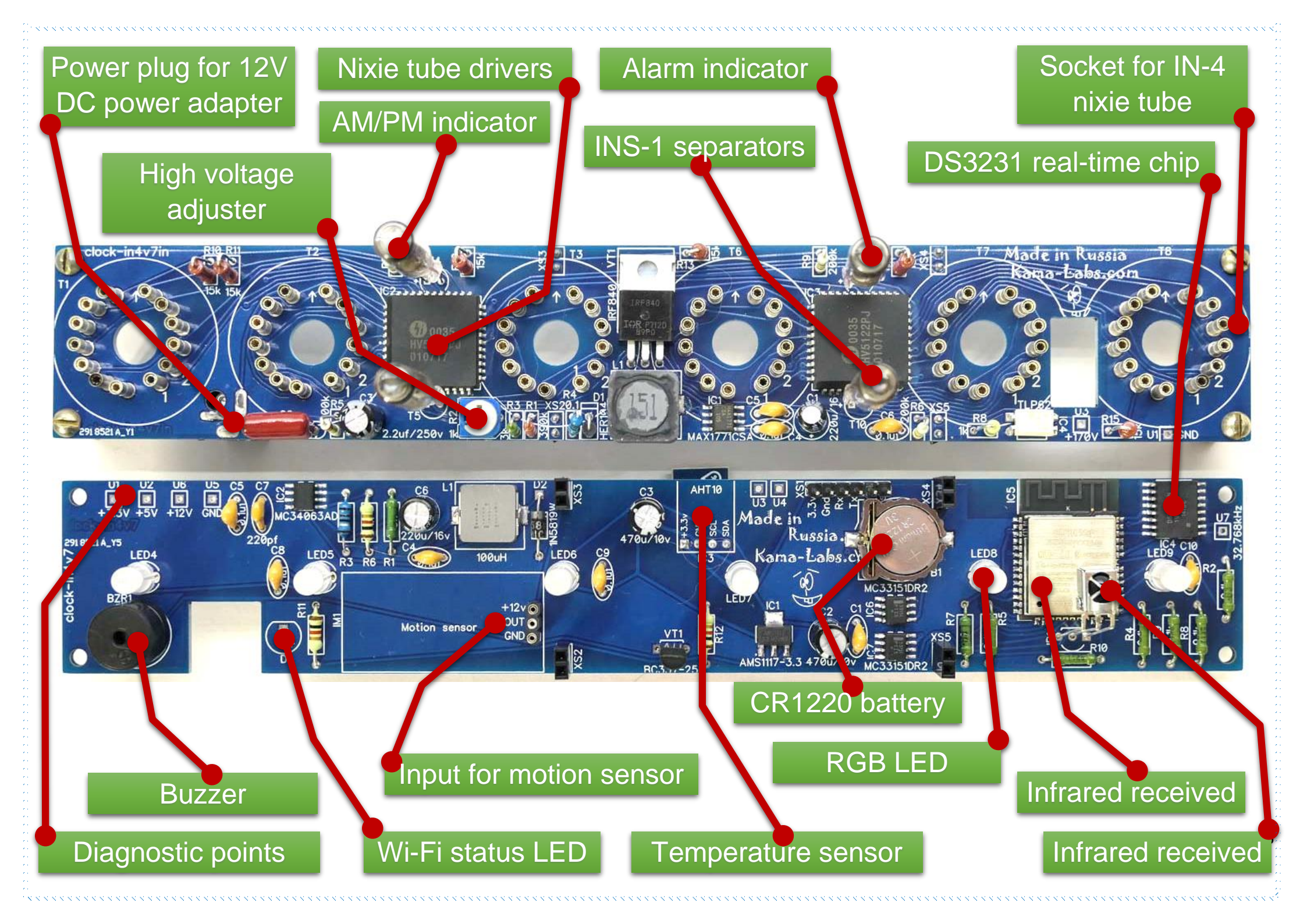